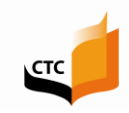

## Quick tips-How to Renew/Reissue Your Documents

Important: Before beginning the application process, be sure set your web browser to "Always accept pop-ups" from the Commission's websites <u>www.ctc.ca.gov</u> and <u>www.educator.ctc.ca.gov</u>.

1. From the Commission's Home page <u>www.ctc.ca.gov</u>, click the **Online Services for Educators** navigation button

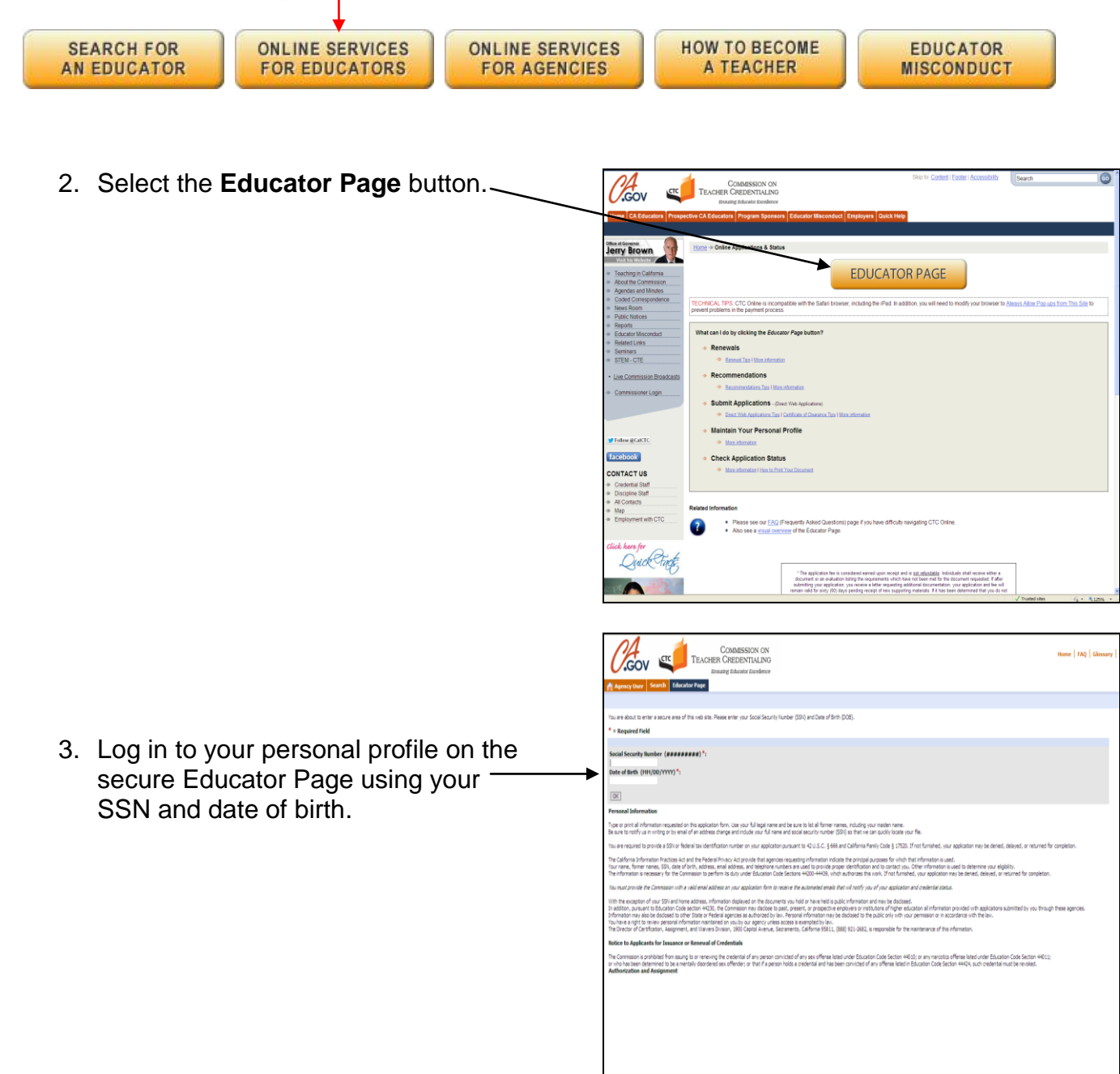

 Verify your personal information on your Profile page. If necessary, you can edit this information here before moving to the next step. When finished, click Next.

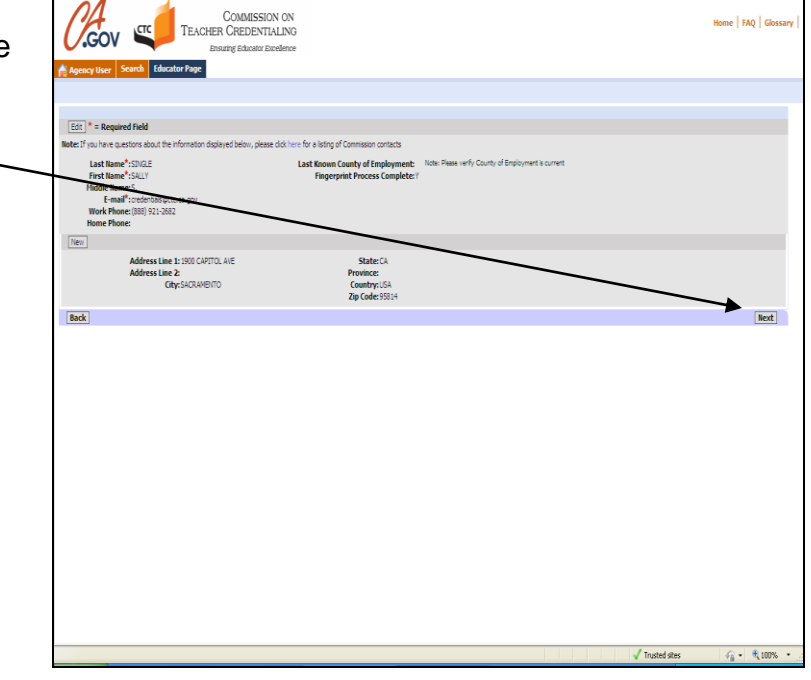

 Your personal Educator Page provides a view of your document history. Under the heading "Renewals/Reissuances," documents currently eligible for renewal will appear.

**NOTE:** If you hold a document eligible for renewal that does not appear under the Renewals heading, please contact the Commission promptly for assistance.

DO NOT SUBMIT A NEW WEB APPLICATION TO RENEW AN EXISTING DOCUMENT! This will only cause unnecessary delays in receiving your new document.

| /.                                                                                                    | GOV 🗳                                                                                                    | IEACHER CR<br>Ensuing                                                                                                    | EDENTIALIN<br>Educator Excellen                                                                        | 1G<br>nce                                                                                              |                                                                                                    |                                                                                                    |                                                                                                    |                                                                                                    |                                                                               |                                              |
|----------------------------------------------------------------------------------------------------|----------------------------------------------------------------------------------------------------|----------------------------------------------------------------------------------------------------|----------------------------------------------------------------------------------------------------|----------------------------------------------------------------------------------------------------|----------------------------------------------------------------------------------------------------|----------------------------------------------------------------------------------------------------|----------------------------------------------------------------------------------------------------|----------------------------------------------------------------------------------------------------|-------------------------------------------------------------------------------|----------------------------------------------|
| lgenc                                                                                                    | orliser Search Educ                                                                                                    | ator Page                                                                                                    |                                                                                                    |                                                                                                    |                                                                                                    |                                                                                                    |                                                                                                    |                                                                                                    |                                                                               |                                              |
|                                                                                                    | Demand Interim                                                                                                    | 14 area and Commission                                                                                                    | w Idaas                                                                                                |                                                                                                    |                                                                                                    |                                                                                                    |                                                                                                    |                                                                                                    |                                                                               |                                              |
|                                                                                                    | UCCINER. Approxim                                                                                                    | Adietae die vallenaare                                                                                                    | I ALLANS                                                                                               |                                                                                                    |                                                                                                    |                                                                                                    |                                                                                                    |                                                                                                    |                                                                               | 1-40                                         |
|                                                                                                    | Document Number $\stackrel{	riangle}{\bigtriangledown}$                                                                                                    | Document Title                                                                                                    | A<br>V                                                                                                 | Tem☆                                                                                                   | Status ☆                                                                                                    | Issue Date 🗸                                                                                                    | Expiration Date $\stackrel{\bigtriangleup}{\bigtriangledown}$                                                                                                    | Original Issuance Date $\bigcirc$                                                                                      | $\operatorname{Grade}_{\nabla}^{\triangle}$                                   | Special Grade                                |
| >                                                                                                    | 801211013                                                                                                    | Career Substitute                                                                                                    | Teaching Permit                                                                                        | Emergency                                                                                              | Vald                                                                                                    | 5/1/2013                                                                                                    | 6/1/2014                                                                                                    | 5/1/2013                                                                                                    |                                                                               |                                              |
| >                                                                                                    | 801200012                                                                                                    | 30-Day Substitute                                                                                                    | . Teaching Permit                                                                                      | Emergency                                                                                              | Vald                                                                                                    | 4/3/2012                                                                                                    | 5/1/2013                                                                                                    | 3/1/2010                                                                                                    |                                                                               |                                              |
| >                                                                                                    | 801200011                                                                                                    | 30-Day Substitute                                                                                                    | Teaching Permit                                                                                        | Energency                                                                                              | Vald                                                                                                    | 4/1/2011                                                                                                    | 4/1/2012                                                                                                    | 3/1/2010                                                                                                    |                                                                               |                                              |
|                                                                                                    | A11303013                                                                                                    | SUDE DARBAS                                                                                                    | Taarhinn Rormit                                                                                        | Emergency                                                                                              | Valid                                                                                                    | 3/1/2010                                                                                                    | 4/1/2011                                                                                                    | 3/1/2010                                                                                                    |                                                                               |                                              |
| )<br>econ                                                                                                    | nmends<br>He Return Application to                                                                                                    | kiforced Agerop (Clake                                                                                                    | re 'Document Title'                                                                                    | to vev detailed inform                                                                                 | ation. Select "Yes"                                                                                                    | next to the Document                                                                                                    | Title and either "Complete", o                                                                                                    | r 'Return Application to Authorized                                                                                    | Agency" with the Return                                                       | Reeson. 🗌 No Rec                             |
| ><br>econ<br>se                                                                                                    | nmends<br>lete Return Application to<br>elect Docum                                                                                                    | kuthur zeri kgeng ¦Ölick ti<br>ent Tible ⊖                                                                                                    | e Document Title'                                                                                      | b ven átblet irlam<br>Tem 🖕                                                                            | ation. Select "Yes"<br>Application St                                                                                       | net to the Document lates $\frac{\bigtriangleup}{\bigtriangledown}$                                                                                                    | Title and other "Complete", o                                                                                                    | "Neturn Application to Authorized<br>e Date $\frac{\bigtriangleup}{\bigtriangledown}$                                  | Agency" with the Return Reason $\stackrel{\bigtriangleup}{\ominus}$           | Reeson. 🕴 No Rec                             |
| ><br>econ<br>Se                                                                                                    | sizenia<br>imends<br>ita ) Return Application to<br>elect Docum                                                                                                    | Autoritad Agency Click the ent Tible $\frac{\Delta}{\nabla}$                                                                                               | e Document Tide'                                                                                       | to view detailed inform<br>Term $\stackrel{	riangle}{	op}$                                             | ation. Select "Yes"<br>Application St                                                                                       | net to the Document<br>tatus $\frac{\bigtriangleup}{\bigtriangledown}$                                                                                                    | Title and ether "Complete", o                                                                                                    | "Return Application to Authorized<br>e Date $\frac{\triangle}{\nabla}$                                                 | Agency" with the Return Reason $\stackrel{\triangle}{\bigtriangledown}$       | Resson. 🤾 No Reco                            |
| ><br>econ<br>Compi<br>Se<br>enew<br>Fares                                                                                                    | elect Docum<br>rals                                                                                                    | Authorized Agency Click the ent Tible $\frac{\Delta}{\nabla}$                                                                                              | revering ( 19 mil.<br>19 Document Tole (<br>1<br>19 J                                                  | is vex detailed inform                                                                                 | eton. Select "Yes"<br>Application St                                                                                        | net to the Document<br>tatus $\frac{\Delta}{\nabla}$                                                                                                    | "Tite and ether "Complete", o<br>Isso                                                                                                    | r 'Return Application to Authorized<br>Calle –                                                                         | Agency" with the Return Reason $\stackrel{\triangle}{\bigtriangledown}$       | Reson. No Reco                               |
| ><br>Comp<br>Secon<br>Secon<br>Enew                                                                                                    | state states and states and state                                                                                                    | Attorned Agers (Claim<br>ent Tâle $\frac{\Delta}{\nabla}$                                                                                                  | recoverigit Binni<br>le Document Title'<br>1<br>new"<br>Term $\frac{\triangle}{\bigtriangledown}$ 5    | to view detailed inform $\frac{\Delta}{\nabla}$<br>Ratus $\frac{\Delta}{\nabla}$ issue (               | eton. Select "Yes"<br>Application St<br>ate 🚑 Expira                                                                        | net to the Document to the Document to the Do | Title and ether "Complete", o<br>Isso<br>Original Issuance Date ${\bigtriangledown}$                                                                                                    | "Noturn Application to Authorized<br>e Date $\frac{\Delta}{\nabla}$<br>Pick Base Credential $\frac{\Delta}{\nabla}$    | Agency" with the Return<br>Return Reason $rac{}{rac{}{r}{r}{r}}$              | Resson. 11 No Ress<br>1 - 1<br>Special Grade |
| ><br>Comp<br>Secon<br>Renew<br>Renew                                                                                                    | rends<br>rends<br>rends<br>rels<br>Select "hef" net to the D<br>Select "Document<br>To v 30-tay Sab                                                                                                    | artiko posisione<br>Auffordesi Agency (Cick th<br>exit Tible ⊕<br>noument Tible and cick "Re<br>Tible ⊕<br>stude Teaching Remit                            | te Document Tele"<br>1<br>new"<br>Term $\stackrel{\frown}{\hookrightarrow}$ 5<br>Emergency 1           | Is view detailed inform $\frac{1}{\nabla}$<br>Reality $\frac{1}{\nabla}$ Issue (<br>alid 43201         | etton. Select "Hes"<br>Application St<br>ate $\stackrel{\frown}{\leftarrow}$ Expire<br>2 \$11,21                            | net to the Document<br>tables $\stackrel{\triangle}{\bigtriangledown}$<br>ation Date $\stackrel{\triangle}{\bigtriangledown}$ (1)                                                                                                    | Title and etiler "Complete", on<br>brown the second second seco | r'Retum Application to Authorized<br>e Date $\stackrel{\frown}{\to}$<br>Rick Rase Credential $\stackrel{\frown}{\to}$  | Agenoy" with the Return<br>Return Reason ⊕                                    | Reeson. This Reco                            |
| ><br>econ<br>Comp<br>se<br>enew<br>Renew                                                                                                    | Internets<br>Internets<br>Internets                                                                                       | Activities Agency (Clock the extension of the the the the the the the the the the                                                                          | te Doarnert Tite".<br>1<br>reu"<br>Term ☆ S<br>Energenoy 1                                             | to vex detailed inform<br>Term ⊕<br>Status ⊕ Issue (<br>raid 43(20)                                    | aton, Select "Yes"<br>Application St<br>Late — Expira                                                                       | neit to the Document<br>Latus $\stackrel{\triangle}{\hookrightarrow}$                                                                                                    | The and other "Complete", a $$850\$ $$850\$ $$00\$ $$10\$ $$10\$ a a a a a a a a a a a a a                                                                                                    | "Neturn Application to Activities $e^{\Delta}$ e Date $\frac{\Delta}{\nabla}$                                          | Agency" with the Raturn<br>Return Reason 🕀                                    | Resson. 11 No Rect<br>1 1-1<br>Special Grade |
| ><br>Compi<br>Secon<br>Renew<br>Renew<br>Renew                                                                                                    | successor<br>mmends<br>elect Docum<br>rais<br>Select Ther next to the D<br>Select Ther next to the D<br>Select Ther next to the D<br>Select Ther next to the D<br>Select There are a select to the D<br>Select There are a select to                                                                                                    | Automatic Agence (Click di<br>exit Table $\frac{1}{\nabla}$<br>counnent Title and click "Re<br>Table $\frac{1}{\nabla}$<br>state Teaching Permit           | te Document Télé<br>1<br>reur<br>Term 🖉 S<br>Emergency 1<br>zable, select "Neck"                       | to view detailed inform<br>Term $\frac{1}{2^{-1}}$ issue (<br>aid 43200<br>net to the bocument         | eton. Select "Ves"<br>Application St<br>late $\frac{1}{\sqrt{2}}$ Expira                                                    | net to the Document<br>lates $rightarrow restriction to the the Documentatom Date rightarrow restriction to the the DocumentDifference in the Document of the Documentplace to continue.$                                                                                                    | The and other "Complex", o<br>Issue<br>Original Issuance Date $\frac{1}{\sqrt{2}}$                                                                                                    | "Return Application to Authorized<br>Code $rac{c_{ij}}{r_{ij}}$<br>Rick Rase Constantial $rac{c_{ij}}{r_{ij}}$       | Agency" with the Return<br>Return Reason 😓                                    | Reson. No Rec<br>1 - 1<br>Special Grade      |
| ><br>Comp<br>Secon<br>Secon<br>Renew<br>Renew<br>Renew<br>Renew                                                                                                    | RULENICS<br>Immends<br>elect Document<br>Select Thef next to the D<br>Select Thef next to the D<br>Select Thef next to the D<br>Select Thef next to the D<br>Select Thef next to the D<br>Select Select Thef next to the D<br>Select Select Thef next to the D<br>Select Select The Select Select The Select Select The Select Select The Select Select The Select Select The Select Select The Select Select The Select Select Selec                                                                                                    | Advanced Agency (Cick II<br>east Tâle<br>counnent Title and cick "Re<br>Tâle<br>state Teaching Permit<br>este Ileu" to start. Il appl<br>Decument Tâle     | te Document Title<br>te Document Title<br>Term - S<br>Emergency 1<br>zble, select "Yes" (              | to very debied norm                                                                                    | nton, Select "Nes"<br>Application St<br>late $\stackrel{\triangle}{\longrightarrow}$ Expire<br>2 512/2<br>tie and dick "Cam | net to the Document<br>Lates $\frac{a}{a}$                                                                                                    | Critie and ether "Camplets", o<br>koo<br>Driginal Issuance Date $\frac{1}{2}$<br>31,2010                                                                                                    | "Return Application to Authorized<br>Code $\frac{c_{ij}}{\sqrt{2}}$<br>Pick Rase Constantial $\frac{c_{ij}}{\sqrt{2}}$ | Agency" with the Raturn<br>Return Reason $\stackrel{\frown}{\hookrightarrow}$ | Reson. I to Rec<br>I 1 - 1<br>Special Grade  |
| ><br>Complexed<br>Series<br>Renew<br>Renew<br>Rene | RECONSERVICES IN THE RECONSERVICES IN THE RECONSERVICES INTO THE RECONSERVICES INTO THE R                                                                                                    | 2 they assure<br>Advance Agency Dick th<br>ent The ⊕<br>connect This and dol. Yes<br>The ⊕<br>State Teaching Formt<br>booment The ⊕<br>Controls of Connece | te Document Title<br>1<br>rew"<br>Term - S<br>Emergency 1<br>zble, select "Yes" in                     | to very debiled inform                                                                                 | ation. Select. "Nes"<br>Application St<br>late $\xrightarrow{\frown}$ Expira<br>2 St(20)<br>the and click. "Comp            | next to the Document<br>Laters $\stackrel{\frown}{\hookrightarrow}$<br>ation Date $\stackrel{\frown}{\bigtriangledown}$ (1)<br>103 :<br>gleef to continue.                                                                                                    | Critle and ether "Camplets", o<br>kso<br>Original Issuance Date $\stackrel{\circ}{\to}$<br>31,2019                                                                                                    | r Return Application to Authorized<br>E Date 😓<br>Pick Rose Circelential 🕀<br>Application<br>Feedbac                   | Agency with the Return Reason $\frac{1}{\nabla}$                              | Reson. I to Res<br>I 1-1<br>Special Grade    |
| ><br>Comp<br>Se<br>enew<br>Rates<br>><br>Creates<br>>                                                                                                    | ALCONAL<br>ALCONAL<br>ALC | 2 Very Asset                                                                                                    | te Document Téle"<br>te V<br>tev"<br>Tem → S<br>Emergency 1<br>zble, select "Ves" to<br>anne Cethicate | to view detailed inform<br>Term $\frac{1}{\sqrt{2}}$ . Issue (<br>raid 43200<br>next to the Document T | ation. Select "Vies"<br>Application S<br>Late $\frac{1}{2^2}$ Expire<br>2 S11/20<br>Tile and dick "Comp                     | next to the Document<br>Latess $\stackrel{\triangle}{\bigtriangledown}$ atom Date $\stackrel{\triangle}{\bigtriangledown}$ (1)<br>103 1<br>piele" to continue.                                                                                                    | 176e and ether "Complete", an<br>ksou<br>Original Issuance Date $\frac{1}{27}$<br>91,2019                                                                                                    | Pictum Applicator Io Autorized<br>E Date 🕞<br>Rick Base Circelential 💮<br>Applicat<br>Perding<br>Perding               | Agency" with the relation in Reasons $\frac{1}{\sqrt{2}}$                     | Reson. The Res                               |

6. Under the heading

"Renewals/Reissuances," if more than one document is eligible for renewal, click the small blue arrow on the left to highlight the row of the document you wish to renew. Then click on the drop down and select "Yes."

If you are selecting an additional document for renewal that is dependent on your basic credential, see step 7; if it is not a dependent document, go directly to step 9.

| 1                                                                                                    |                                                                                                    | TEACHER CH                                                                                                    | REDENTIAL                                                                                                    | NG                                                                                                    |                                                                                             |                                                                                                    |                                                                                                    |                                                                                                    |                                                                              | Home FAQ                                  |
|----------------------------------------------------------------------------------------------------|----------------------------------------------------------------------------------------------------|----------------------------------------------------------------------------------------------------|----------------------------------------------------------------------------------------------------|----------------------------------------------------------------------------------------------------|---------------------------------------------------------------------------------------------|----------------------------------------------------------------------------------------------------|----------------------------------------------------------------------------------------------------|----------------------------------------------------------------------------------------------------|------------------------------------------------------------------------------|-------------------------------------------|
| /•                                                                                                    | GOV 🛰                                                                                                    | Ensuing                                                                                                    | Educator Excela                                                                                                    | stoe                                                                                                    |                                                                                             |                                                                                                    |                                                                                                    |                                                                                                    |                                                                              |                                           |
|                                                                                                    |                                                                                                    |                                                                                                    |                                                                                                    |                                                                                                    |                                                                                             |                                                                                                    |                                                                                                    |                                                                                                    |                                                                              |                                           |
|                                                                                                    | sert Search Ed                                                                                                    | arctor Rase                                                                                                    |                                                                                                    |                                                                                                    |                                                                                             |                                                                                                    |                                                                                                    |                                                                                                    |                                                                              |                                           |
| yar                                                                                                    | 1993                                                                                                    | and the second second se                                                                                                    |                                                                                                    |                                                                                                    |                                                                                             |                                                                                                    |                                                                                                    |                                                                                                    |                                                                              |                                           |
|                                                                                                    | Document Applicatio                                                                                                    | n Adverse and Commissi                                                                                                    | on Actions                                                                                                    |                                                                                                    |                                                                                             |                                                                                                    |                                                                                                    |                                                                                                    |                                                                              |                                           |
|                                                                                                    |                                                                                                    |                                                                                                    |                                                                                                    |                                                                                                    |                                                                                             |                                                                                                    |                                                                                                    |                                                                                                    |                                                                              | 1-4                                       |
|                                                                                                    | Document Number                                                                                                    | Document Title                                                                                                    | ∆<br>∀                                                                                                    | Term                                                                                                    | Status                                                                                      | Ssue Date                                                                                                    | Expiration Date $\stackrel{\triangle}{=}$                                                                                           | Original Issuance Date $\bigcirc$                                                                                                    | Grade⇔                                                                       | Special Grade                             |
| >                                                                                                    | 801211013                                                                                                    | Career Substitute                                                                                                    | Teaching Permit                                                                                                    | Emerge                                                                                                    | ency Valid                                                                                  | 5/1/2013                                                                                                    | 6/1/2014                                                                                                    | 5(1/2013                                                                                                    |                                                                              |                                           |
| >                                                                                                    | 801200012                                                                                                    | 30-Day Substitute                                                                                                    | Teaching Permit                                                                                                    | Emerge                                                                                                    | ency Vald                                                                                   | 4/3/2012                                                                                                    | 5/1/2013                                                                                                    | 3/1/2010                                                                                                    |                                                                              |                                           |
| 1                                                                                                    | 801200811                                                                                                    | 30-Day Substitute                                                                                                    | Teaching Permit                                                                                                    | Emerge                                                                                                    | ency Valid                                                                                  | 4/1/2011                                                                                                    | 4/1/2012                                                                                                    | 3/1/2010                                                                                                    |                                                                              |                                           |
| 1                                                                                                    |                                                                                                    |                                                                                                    |                                                                                                    |                                                                                                    |                                                                                             |                                                                                                    | all marks                                                                                                    | B 10 10 10 10                                                                                                    |                                                                              |                                           |
| >                                                                                                    | 901200010<br>nmends<br>He Return Application 1                                                                                                    | 31-Day Substitute<br>In Authorizard Agency - Click f                                                                                                    | Teaching Permit                                                                                                    | Energe<br>e' to view detailed in                                                                                                    | ency Vald<br>formation. Select                                                              | 31,200<br>Yes' net to the Docur                                                                                            | ېريوريا<br>nent Title and ether "Complete",                                                                                         | a L 2010<br>or "Return Application to Authorized                                                                                                    | Agency" with the Return                                                      | Reeson. 🗍 No Rec                          |
| ><br>econ                                                                                                    | 802200110<br>Inmends<br>Il Faturi Application<br>elect Docu                                                                                                    | 3) Day Substitute $\label{eq:state}$ is Authorized Agency.<br>Click the ment Tible $\frac{\Delta}{\nabla}$                                                                                                    | Teaching Permit<br>he Document Tid                                                                                                    | Energe<br>e' to view detailed in<br>Term $\stackrel{	rian}{\bigtriangledown}$                                                                       | ncy Vald<br>formation. Select<br>Applicati                                                  | 31/200<br>Yes' net to the Docor<br>In Status $\stackrel{\triangle}{\bigtriangledown}$                                      | 41,2111<br>nent Title and ether "Complete",<br>Iss                                                                                  | a 1,210<br>or "Return Application to Authorized<br>we Date $\frac{c_{\rm c}}{\nabla}$                                                                    | Agency' with the Return Reason $\stackrel{\bigtriangleup}{\bigtriangledown}$ | Resson. 🥖 No Rec                          |
| ><br>econ<br>Se                                                                                                    | B11200110<br>mmends<br>lete    Return Application<br>elect    Docu                                                                                                    | 31-Day Substitute in Authorizand Agency (Click the meant Tible $\stackrel{\frown}{\hookrightarrow}$                                                                                                    | Teaching Permit<br>te 'Document Titl                                                                                                    | Energy<br>e' to view detailed in<br>Term $\frac{	riangle}{	arrow}$                                                                                  | ency Vald<br>formation. Select<br>Applicati                                                 | 31,200<br>Yes' net to the Docur<br>In Status $\frac{\triangle}{\bigtriangledown}$                                          | 41,211<br>nert Title and other "Complets",<br>Iss                                                                                   | a 1/2000<br>or "Return Application to Authorized<br>are Date ⊖                                                                                           | Agency" with the Return Reason $\stackrel{\bigtriangleup}{\bigtriangledown}$ | Reeson. 🕴 No Rec                          |
| ><br>econ<br>Group<br>Se<br>enew<br>Renew                                                                                                    | ST120010<br>mmends<br>Reter References<br>Reter Represent<br>Reter Treef net to the<br>Select Treef net to the                                                                                                    | 31-Day Substatus<br>In Authorizad Agency Click th<br>ment Title 😓<br>Document Title and click 'Re                                                                                                    | Teaching Permit<br>he 'Document Title<br>mew'                                                                                                    | Energy<br>e' to view detailed in<br>Term $\stackrel{\frown}{\ominus}$                                                                               | ercy Vald<br>formation. Select<br>Applicati                                                 | 3 ( 20)<br>Yes' net to the Document of Status $\stackrel{\triangle}{\bigtriangledown}$                                     | 41,211<br>nett Title and ether "Complete",<br>Ise                                                                                   | a 1,200 or Telum Application to Authorized<br>are Date $\frac{\triangle}{\nabla}$                                                                        | Agency" with the Return<br>Return Reason ⊖                                   | Reeson. No Rec                            |
| ><br>econ<br>brok<br>se                                                                                                    | H1220010<br>mmends<br>Reform Application T<br>elect Documents<br>Select Titles' next to the<br>Select Documents                                                                                                    | 31-Day Substitute<br>In Authorized Agency Click th<br>meet Tille<br>Document Tille<br>At Tible                                                                                                    | Teaching Permit<br>te 'Document Title<br>reu/'<br>Term ⇔                                                                                                    | Energy<br>of to view detailed in<br>Term $\frac{\Delta}{\nabla}$<br>Status $\frac{\Delta}{\nabla}$ iss                                              | roy Vald<br>formation. Select<br>Applicati                                                  | 31,210<br>Vec' net to the Docor<br>on Status $\stackrel{\frown}{\ominus}$                                                  | 41,211<br>net Title and other "Complete",<br>br<br>Original Issuance Date $\stackrel{\frown}{\frown}$                               | a L/200<br>er "Return Application to Authorized<br>are Date ☆<br>Pick Base Credential ☆                                                                  | Agenoy" with the Return<br>Return Reason $\frac{c_{1}}{\bigtriangledown}$    | Resson. 1 No Res<br>1 - 1<br>Special Grad |
| ><br>Con<br>Se<br>Se<br>Se                                                                                                    | R1220020<br>mmends<br>Return Application<br>elect Documents<br>Select Yins' next to the<br>Select Document<br>to v 30-bay S                                                                                                    | 31-Day Substitute<br>In Aufter 2007 Agency Click th<br>meet Title $rightarrow Click thDocument Title and click "Reat Title rightarrow Click the Click the Click$                                                                                                    | Teaching Fermit<br>te Document Titk<br>new?<br>Term 💬<br>Energency                                                                                                    | Energe<br>e'to view detailed in<br>Term $\stackrel{\triangle}{\hookrightarrow}$<br>Status $\stackrel{\triangle}{\hookrightarrow}$ Iss<br>Yalid 4(3) | eng Vald<br>formation, Select<br>Application<br>are Date $rgan = 1$<br>(2012 1              | 31/200<br>Yes' next to the Docur<br>on Status $\stackrel{\frown}{\ominus}$<br>Appiration Date $\stackrel{\frown}{\ominus}$ | 41,411<br>net Title and ether "Complet",<br>Iss<br>Original Issuance Date $\stackrel{<}{\bigtriangledown}$<br>31,2018               | a L/200 or "Return Application to Authorized are Date $\frac{\Delta}{\nabla}$ Pick Base Credential $\frac{\Delta}{\nabla}$                               | Agency" with the Return<br>Return Reason ⊕                                   | Reeson. II No Rec<br>1+1<br>Special Grade |
| secon<br>Secon<br>Secon<br>Secon<br>Secon<br>Secon<br>Secon                                                                                                    | R1220023                                                                                                    | 31-Day Substitute<br>to Authorstef Agency Click th<br>meet Tible $\bigoplus$<br>Document Tible and click "Re<br>a tible $\bigoplus$<br>doctate Teaching Fermit                                                                                                    | Teaching Fermit<br>he Document Tid<br>new"<br>Term ☆<br>Binergency                                                                                                    | Energy<br>('b view detailed in<br>Term $\frac{\Delta}{\nabla}$ lass<br>Valid 43                                                                     | eng Veld<br>formation, Select<br>Application<br>(2012                                       | 3(1)2030<br>Yes' net to the Docur<br>In Status $\stackrel{-}{\ominus}$                                                     | 41,201<br>net Tite and ether "Complet",<br>Is<br>original assume Date<br>31,2019                                                    | a Loon $\label{eq:alpha}$ or "Neturn Application to Automated are bate $\frac{\Delta}{\nabla}$                                                           | Agency" with the Return<br>Return Reason $\frac{1}{\sqrt{2}}$                | Reson. I to Res<br>I 1-1<br>Special Grade |
| secon<br>secon<br>s<br>s<br>s<br>s<br>s<br>s<br>s<br>s<br>s | S1220003<br>mmends<br>Return Application<br>deket Docume<br>Select "Nes" next to the<br>Select Tries" next to the<br>Select Docume<br>To ♥ 1969 S<br>Price ns<br>Elever Complete Otok                                                                                                    | 31-Day Substitute<br>In Aufter Table - Click the<br>meet Table - Click the<br>Document Table - Click the<br>Document Table - Click the<br>At Table - Click the Table - Click the<br>Octator Teaching Fermit                                                                                                    | Teaching Permit<br>he Document Title<br>new?<br>Term<br>Emergency<br>kable, select <sup>19</sup> es                                                                                                    | Energe<br>(*b view detailed in<br>Term ☆ Iss<br>Status ☆ Iss<br>Yald 43                                                                             | ncy Veld<br>formation. Select<br>Applicati<br>(2012 1<br>ert Title end dick                 | 31,200<br>Vief net to the Door<br>in Status $\frac{1}{2^{2}}$                                                              | <ul> <li>41,011     <li>net Tide and ether "Complex",     <li>Issuance Date<br/>31,2018</li> </li></li></ul>                        | a Low                                                                                                    | Agency" with the Return<br>Return Reason $\stackrel{	riangle}{	arrow}$       | Reson. I No Res<br>I 1-1<br>Special Grad  |
| secon<br>secon<br>secon<br>secon<br>secon<br>contraction<br>secon<br>contraction<br>secon<br>secon<br>s<br>s<br>s<br>s<br>s<br>s             | SIZZONCA<br>mends<br>mends<br>sein Tehm Aprication on<br>select Tehm Aprication on<br>select Tehm Aprication on | 30 Day Substitute<br>In Authorized Agency, Click th<br>meet Tible ⊕<br>Document Tible ⊕<br>doctute Teaching Remit<br>Costle Hew? In Start, 17 appl<br>Document Tible ⊕                                                                                                    | Teaching Permit<br>Teaching Permit<br>Teachi                                                                                                    | Energy<br>(*b view debaled in<br>Term $\frac{1}{\sqrt{2}}$ is<br>Valid 43<br>(*ext to the Document                                                  | ncy Veld<br>formation, Select<br>Applicati<br>are Date ⊕  <br>(2012 :<br>ert Ttile and dick | 31,200<br>Hef net to the Door<br>in Status $\frac{c_{1}}{2}$                                                               | <pre>%1,011 netTife and ether*Complex/,</pre>                                                                                       | a Loon<br>or Teltum Aplicator to Activitied<br>are Date $\frac{1}{2^{-1}}$<br>Pick Base Orelettial $\frac{1}{2^{-1}}$                                    | Agency' with the Ration<br>Return Reason $\frac{1}{\nabla}$                  | Reson. 1 to Res<br>1 1-1<br>Special Grad  |
| ><br>Secon<br>Secon<br>Secon<br>Secon<br>Decta                                                                                                    | Sectors and a sector and a sector and a sect                                                                                                    | 3/36 Siddlar<br>Induced Speet<br>Induced Speet<br>Docnet Tile and dol 'Re<br>docnet Tile and dol 'Re<br>do                                                                       | Teaching Permit<br>he Document Title<br>new/<br>Term<br>Herm<br>Her | Energy<br>(*b view detailed in<br>Term $\frac{1}{\sqrt{2}}$ is a<br>Vield 43<br>(*net to the Document                                               | ncy Veld<br>furnation. Select<br>Applicati<br>(2012 1<br>ert Title and dick                 | 3 1,2001<br>Hes" net to the Doom<br>in Status →<br>spiration Date →<br>(1,2013                                             | <ul> <li>&lt;1,011</li> <li>net Tife and ether "Complex",</li> <li>Br</li> <li>Original Issuance Date ⊕</li> <li>31,2010</li> </ul> | a Loon ar Tethen Aplicator to Activities are Date $\frac{1}{2}$ Rick Base Orefeetdal $\frac{1}{2}$ Rick Base Orefeetdal                                  | Agency" with the Return Reason $\frac{\Delta}{\nabla}$                       | Reson. I to Rec<br>I 1-1<br>Special Grade |
| ><br>secon<br>se<br>enew<br>beb A<br>Dreate                                                                                                    | States and a set of the set of the set of th                                                                                                    | 3/24 Satural<br>In Advanced Agener, Dials<br>Interest Tills ()<br>Sourcest Tills and All Tills<br>Addition Tracking Format<br>Content Have ()<br>Content Have ()<br>Content H | Teeching Permit<br>Teeching Permit<br>Teen<br>Term ↔<br>Emergency<br>table, select "Yes<br>erance Certificate                                                                                                    | Energy<br>('b view detailed in<br>Term $\stackrel{()}{\bigtriangledown}$ Iss<br>Table 43<br>('net to the Document<br>('net to the Document          | ency Veld<br>formation. Select<br>Application<br>(2012 )<br>ent Title and dick              | 3 1/2001<br>Hes' net to the Doom<br>an Status $\stackrel{<}{\to}$                                                          | S1,011       netTife and ether "Complex",       Brightal Issuance Date ⊕       31,2019                                              | a 1,200<br>ar Teitum Applicator to Autorized<br>are Date $\bigoplus$<br>Pick Base Gredential $\bigoplus$<br>Red Base<br>Red Base<br>Red Base<br>Red Base | Agency" with the Raturn Reason $\frac{\Delta}{\nabla}$                       | Reson. I to Res<br>I 1-1<br>Special Grade |

 (Dependent documents only) When renewing a dependent document, you will be required to identify your basic credential. Use the pick applet here to choose ~ your basic credential from the list.

| Ű.                                                           | GOV 4                                                                                                    | Co<br>TEACHER Ci<br>Essuing                                                                                                    | MMISSION (<br>REDENTIALI<br>Educator Excelle                           | DN<br>NG<br>nce                                                 |                                      |                                                                                           |                                                                                                    |                                                                                                    |                                                                                                    |                                                                              | Home   FAQ   Glos                                                                       |
|--------------------------------------------------------------|----------------------------------------------------------------------------------------------------|----------------------------------------------------------------------------------------------------|------------------------------------------------------------------------|-----------------------------------------------------------------|--------------------------------------|-------------------------------------------------------------------------------------------|----------------------------------------------------------------------------------------------------|----------------------------------------------------------------------------------------------------|----------------------------------------------------------------------------------------------------|------------------------------------------------------------------------------|-----------------------------------------------------------------------------------------|
| Agenc                                                        | cylliser Search<br>Document Ag                                                                                                    | Educator Page                                                                                                    | on Actions                                                             |                                                                 |                                      |                                                                                           |                                                                                                    |                                                                                                    |                                                                                                    |                                                                              | 1-4-68                                                                                  |
|                                                              | Document Num                                                                                                    | der — Document Title                                                                                                    | 4                                                                      | 1                                                               | em A                                 | Status                                                                                    | Issue Date                                                                                                    | Expiration Date 🚔                                                                                     | Original Issuance Date                                                                                                    | Grade 🚔                                                                      | Special Grade →                                                                         |
| >                                                            | 801211013                                                                                                    | Career Substitute                                                                                                    | Teaching Permit                                                        | B                                                               | nercercy                             | Vald                                                                                      | 5/1/2013                                                                                                    | 61/2014                                                                                               | 51/2013                                                                                                    |                                                                              |                                                                                         |
| >                                                            | 801200012                                                                                                    | 30-Day Substitute                                                                                                    | Teaching Permit                                                        | e                                                               | nergency                             | Vald                                                                                      | 4/3/2012                                                                                                    | 5/1/2013                                                                                              | 3/1/2010                                                                                                    |                                                                              |                                                                                         |
| >                                                            | 801200011                                                                                                    | 30-Day Substitute                                                                                                    | Teaching Permit                                                        | 8                                                               | nergency                             | Vald                                                                                      | 4/1/2011                                                                                                    | 4/1/2012                                                                                              | 3/1/2010                                                                                                    |                                                                              |                                                                                         |
| >                                                            | 801200010                                                                                                    | 30-Day Substitute                                                                                                    | Teaching Remit                                                         |                                                                 |                                      | 164                                                                                       | 2012000                                                                                                    | 41/001                                                                                                | 3/1/2010                                                                                                    |                                                                              |                                                                                         |
| lecon<br>Campi                                               | n <b>mends</b><br>lete    Return Apple                                                                                                    | ation to Authorized Agency Cathol                                                                                                    | le Topunent Tide                                                       | ' to view detai                                                 | led informat                         | ion. Select "Yes"                                                                         | net to the Docume                                                                                                    | nt Title and either "Complete", o                                                                     | "Return Application to Authorized                                                                                                    | d Ageroy" with the Return                                                    | Reason. 🚺 No Records                                                                    |
| Recon<br>Comp<br>Se                                          | nmends<br>en    Seten Agri<br>elect                                                                                                    | ation to Autorized Agency (2004)<br>Document Title $\frac{\Delta}{\nabla}$                                                                                                    | ke Vocument Title                                                      | ('b viev deta<br>Term <sub>\\</sub>                             | led informat                         | ton.<br>Select 'Yes'<br>Application SI                                                    | net to the Docume tatus $\stackrel{\triangle}{\bigtriangledown}$                                                     | et Tile and ether "Complete", o                                                                       | "Return Application to Authorized                                                                                                    | ( Agency' with the Return Reason $\stackrel{\triangle}{\bigtriangledown}$    | Reson. 🗍 No Records                                                                     |
| Recon<br>Campi<br>Se<br>Renew                                | nmends<br>He    Return Repl<br>elect<br>Vals                                                                                                    | ation to Automated Agency which<br>Document Tible $\frac{\triangle}{\sqrt{2}}$<br>The Time Tanament Table and click "Re-                                                                                                    | in Teament Title                                                       | 'to view deta<br>Term 🕁                                         | led informat                         | ton. Select "Yes"<br>Application St                                                       | inet to the Docume                                                                                                   | nt Title and other "Complete", o                                                                      | Tetum Application to Authorized $\Delta$                                                                                                    | C Agency" with the Return Reason $\stackrel{\triangle}{\bigtriangledown}$    | Reson. 🕴 No Records                                                                     |
| Recon<br>Comp<br>Se<br>Renew                                 | nmends<br>ite jäten kolo<br>elect<br>vals<br>Select "ite" net<br>Select Do                                                                                                    | color 1: Advanced Agency Color<br>Document Title<br>to the Document Title<br>comment Title                                                                                                    | new"                                                                   | 'b view deta<br>Term <sub>↓</sub>                               | led informat                         | ten<br>ten<br>Application St<br>te $\stackrel{\bigtriangleup}{\hookrightarrow}$ Espir     | inet to the Docume tatus $\stackrel{\triangle}{\bigtriangledown}$                                                    | et Tile and ether "Complete", o                                                                       | "Return Application to Authorized<br>© Balle ⊕<br>Pick Rase CircleStrated                                                                                                    | Agency" with the Return Reason $\stackrel{\triangle}{\nabla}$                | Reson. No Records<br>1 - 1 of 1<br>Special Grade $\stackrel{\frown}{=}$                 |
| Recon<br>Comp<br>Se<br>Renew<br>Renew                        | nmends<br>Fatur Aqui<br>elect<br>Select TheS net<br>Select Do<br>Io 2 30                                                                                                    | cation to Authorated Agency Cateor<br>Document Tible<br>to the Document Tible and dick "Re<br>comment Tible<br>Document Tible<br>Document                                                                                                    | ren"<br>Tem 🖓<br>Energency                                             | 'to vew deta<br>Termi ↓<br>Status ↓<br>Valid                    | led informet<br>Issue Da<br>4(3)2012 | ton. Select 'Yes'<br>Application SI<br>te → Expir<br>S112                                 | inet to the Docume<br>tatus ⇔<br>ation Date ⇔                                                                        | original besance bate $\frac{1}{7}$                                                                   | Tetum Aplication to Authorizer<br>Date $\frac{\Delta}{\nabla}$<br>Ref. Bases (reformed $\frac{\Delta}{\Delta}$                                                                                                    | Ekgenoy" with the Return<br>Return Reason $\frac{1}{2^{n}}$                  | Reason. I No Records<br>1-1 of 1<br>Special Grade $\stackrel{\wedge}{\bigtriangledown}$ |
| Lecon<br>Comp<br>Se<br>Lenew<br>Renew                        | nmends<br>in Ratur April<br>elect<br>vals<br>Select Thef net<br>Select Do<br>to 30<br>30<br>30<br>30<br>30<br>30<br>30<br>30<br>30<br>30                                              | Locanest Tile<br>Document Tile<br>to the Document Tile and did "Re-<br>cament Tile<br>"Deg Salastate Teaching Fermit                                                                                                    | reen″<br>Term ☆<br>Energency                                           | 'b vev deta<br>Term <sub>▽</sub><br>Status <sub>▽</sub><br>Vald | led informat<br>Issue Da             | terio<br>Application SI<br>te → Expir<br>S1/2                                             | ation Date $\frac{c}{a}$                                                                                             | original lessance Date $\frac{1}{27}$                                                                 | "Return Application to Authorized                                                                                                    | Ageno," with the Return<br>Return Reason $\stackrel{\triangle}{\rightarrow}$ | Reason. To No Records                                                                   |
| lecon<br>Comp<br>Se<br>Renew<br>Renew<br>Renew<br>Renew      | mends<br>Ratur Apil<br>elect<br>vals<br>Select Ties" net<br>Select Do<br>to 20<br>20<br>20<br>20<br>20<br>20<br>20<br>20<br>20<br>20                                                  | adin is Advant Apen ( ) (200<br>Document TBR -<br>-<br>to the Socument TBR -<br>-<br>Socialized Tacking Fermi<br>Click Totale Teaching Fermi                                                                                                    | e Dronnet Tife                                                         | 'b veu deb<br>Term v<br>Status v<br>Vald                        | led informat<br>Issue Da<br>4(3)2012 | terio<br>Application SI<br>te ⊕ Expir<br>S11/2<br>e and dick *Com                         | a () course<br>next to the Docume<br>tables ☆<br>ation Date ☆<br>013                                                 | original basance Date $\frac{1}{\sqrt{7}}$                                                            | "Return Application to Authorized                                                                                                    | Agero," with the Return<br>Return Reason $\stackrel{\frown}{\rightarrow}$    | Reason. IN No Records<br>1 - 1 of 1<br>Special Grade<br>1 - 3 of 3                      |
| lecon<br>Carp<br>Se<br>lenew<br>Rerev<br>Perte               | nmends<br>Ratur April<br>elect<br>Select Tus' neur<br>Select Tus' neur<br>Select Tus' neur<br>Tus' ns<br>Elect Tus' ns                                                                | adin is kilorat (per ) Dat<br>Docmet Tilk -<br>Societ Tilk -<br>Societ Tilk -<br>Societ Tilk -<br>Societ Tilk -<br>Docmet Tilk -                                                                                                    | e Donmet Tife<br>rea?<br>Tem ☆<br>Energency                            | 'to view deta<br>Term -<br>Status -<br>Vald<br>'next to the D   | Issue Da                             | ter<br>Application SI<br>te ⊕ Expir<br>S122<br>e and dick "Com                            | ineit to the Docume<br>tathus $\stackrel{<}{\bigtriangledown}$<br>ation Date $\stackrel{<}{\bigtriangledown}$<br>013 | nt Title and ether "Complex", o<br>bissu<br>Original basance Date $\frac{1}{2^{-1}}$<br>31/2001       | "Return Application to Authorized                                                                                                    | $I_{\text{Ferro}}^{\prime}$ with the Return<br>Return Reason $\frac{1}{2}$   | Resson. The Records                                                                     |
| lecon<br>Carry<br>Se<br>lenew<br>Rares<br>Neb A<br>Cresta    | mmends<br>Ratura Applie<br>elect<br>Select Tree' neutron<br>Select Tree' neutron<br>Select Tree' neutron<br>Select Tree' neutron<br>Select<br>To W                                    | adin is kilorest (per ) Date<br>Docmet Tilk ⊕<br>Securet Tilk ⊕<br>Securet Tilk ⊕<br>Securet Tilk ⊕<br>Securet Tilk ⊕<br>Docmet Tilk ⊕<br>Cestroles' tracks Fapt<br>Docmet Tilk ⊕<br>Cestroles' Cleara                                                                                                    | te Torument Title                                                      | ' to vew deta<br>Term ⊕<br>Status ⊕<br>Valid                    | led informat<br>Issue Da<br>4(3)2012 | terio<br>terio Select "Tes"<br>Application St<br>terio Espira<br>S11/2<br>e and dick "Com | a <i>Leun</i><br>neit to the Docume<br>tables ↔<br>ation Date ↔<br>D13                                               | nt Title and ether "Complex", o<br>bise<br>Original baseance thate $\frac{1}{2^{-1}}$<br>31/2001      | "Return Application to Authorized                                                                                                    | if specy' with the Return Reason $\frac{\Delta}{\nabla}$                     | Reson. In the Rearch<br>In - 1 of 1<br>Special Grade $\stackrel{-}{\to}$<br>In - 3 of 3 |
| lecon<br>Carry<br>S<br>lenew<br>Rere<br>Create<br>Create     | nmends<br>Return Again<br>elect<br>select "Ned" ned<br>Select "Ned" ned<br>Select "Do<br>Ito 2005<br>Return Conjular<br>Select<br>To 2005                                             | Control is Automated Agency (School<br>Document Title ()<br>To the Document Title ()<br>Sourcest Title ()<br>Sourcest Title ()<br>Document Title ()<br>Document Title ()<br>Cost Oceans Title ()<br>Cost Oceans Title ()<br>Cost Oceans Title ()<br>Cost Oceans ()<br>Cost Oceans ()<br>Co | ke Torument Title<br>new//<br>Term ⊖<br>Energency<br>rance Certificate | 'b vex deb<br>Tem 🕁<br>Status 🕁<br>Vald                         | led informat<br>Issue Da<br>4(3)2012 | teri<br>te ← Eppir<br>S1(2<br>E ant dick "Cam                                             | inet to the Docume tables $\frac{1}{2}$                                                                              | nt Tife and ether "Complex", o                                                                        | Vaturi Applicator Ib Aufordae<br>Date                                                                                                    | is Statis $\frac{\Delta}{\nabla}$                                            | Reson. I to Rearch<br>1 - 1 of 1<br>Special Grade<br>1 - 3 of 3                         |
| econ<br>Carry<br>S<br>enew<br>Rates<br>Create<br>Create<br>S | nmends<br>Return Apple<br>elect<br>select The'red<br>select The'red<br>select The'red<br>select The'red<br>select The'red<br>select the<br>select<br>to visit<br>select the<br>select | Come & Adversel Specify (Come<br>Booment Title ()<br>to the Booment Title ()<br>Specification Testing Frent<br>Document Title ()<br>Document Title ()<br>Document Title ()<br>Cost Oracle Fleer's specific<br>Anthol Specific Cite<br>Frenchister () Leaves                                                                                                    | a Dogument Title                                                       | 'to view deta<br>Term (                                         | Issue Da<br>4(3002<br>counert Tid    | ten.<br>Application SI<br>te ⊕ Explic<br>S(1/2<br>e and dick *Com                         | ation Date $\frac{1}{2}$                                                                                             | Critic<br>at Title and ether "Complex", o<br>base<br>Original bescarce thete $\frac{1}{2}$<br>31(201) | Technic Applicators to Autorization<br>Technic Conference on Conference on | id agency" with the Return<br>Return Reason $\frac{1}{2}$                    | Reson. I to Reards                                                                      |

## 8. (Dependent documents only [cont.])

A pop up window should display showing which documents are eligible to be a basic. If more than one document is eligible to serve as the basic credential, click on the small blue arrow at the left of the row to select the one with the latest expiration date.

Select OK to populate the "pick — base credential" field. You should now be able to continue the renewal process.

| >      | 0500          |   |                              |                                                                                        |                        |                                                                |                                  |                             |                                           | 1-1of1                                                                                              |
|--------|---------------|---|------------------------------|----------------------------------------------------------------------------------------|------------------------|----------------------------------------------------------------|----------------------------------|-----------------------------|-------------------------------------------|----------------------------------------------------------------------------------------------------|
| >      | 0201          |   | Document △<br>Title ▽        | $\begin{array}{l} \text{Document}\triangle\\ \text{Term} \end{array} \bigtriangledown$ | Document △<br>Status ♡ | $\operatorname{Renewable}_{\bigtriangledown}^{\bigtriangleup}$ | Document<br>Expiration ⊽<br>Date | Document<br>Issue ⊽<br>Date | Document<br>Original △<br>Issue ♡<br>Date | $\begin{array}{l} \text{Dependant} \\ \text{Document} \\ \bigtriangledown \\ \text{Id} \end{array}$ |
| Comple | mend<br>ete i | > | Multiple Subject<br>Teaching | Clear                                                                                  | Valid                  | Yes                                                            | 9/1/2012                         | 8/14/2007                   | 6/30/1997                                 | 1+18XU+20                                                                                           |

9. Click on the "Complete" button.

| Back<br>lote: If                                                       | nu have questions shout the infor                                                                                                    |                                                                                                    |                                                                                                    |                                                                                                    |                                                                                         |                                                                                                    |                                                                                       |                                                                                                    |                                                                                                    |       |
|------------------------------------------------------------------------|----------------------------------------------------------------------------------------------------|----------------------------------------------------------------------------------------------------|----------------------------------------------------------------------------------------------------|----------------------------------------------------------------------------------------------------|-----------------------------------------------------------------------------------------|----------------------------------------------------------------------------------------------------|---------------------------------------------------------------------------------------|----------------------------------------------------------------------------------------------------|----------------------------------------------------------------------------------------------------|-------|
|                                                                        |                                                                                                    | rmation displayed helpey of                                                                                                    | niaasa click haro for a list                                                                                                    | ting of Commission on                                                                                                    | ntarts                                                                                  |                                                                                                    |                                                                                       |                                                                                                    |                                                                                                    |       |
|                                                                        | Last Name: THREE1<br>First Name: TRAINING<br>Niddle Name: APPLICATION                                                                                                    | IN I                                                                                                    |                                                                                                    | Advers                                                                                                    | Last Known County<br>e and Commission Ac<br>Fingerprint Pr                              | of Employment:<br>ions Indicator :<br>ccess Complete: Y                                                                                                    | Note: Please verify C<br>Note: Information on<br>Note: If the fingerpri               | bunty of Employment is current<br>Adverse and Commission Actions is<br>int process does not display as "Com                                   | available for this educator if a flag is displayed.<br>splete", please refer to the Fingerplint Informa | ation |
|                                                                        | Document Application A                                                                                                    | Adverse and Commission A                                                                                                    | Actions                                                                                                    |                                                                                                    |                                                                                         |                                                                                                    |                                                                                       |                                                                                                    |                                                                                                    |       |
|                                                                        | Document Number                                                                                                    | Document Titl                                                                                                    | • <del>_</del>                                                                                                    |                                                                                                    | Term                                                                                    | Status 🚔                                                                                                    | Issue Date                                                                            | Expiration Date                                                                                                    | Original Issuance Date                                                                                  |       |
| >                                                                      | 801210013                                                                                                    | Career Substitu                                                                                                    | de Teaching Permit                                                                                                    |                                                                                                    | Emergency                                                                               | Valid                                                                                                    | 5/1/2013                                                                              | 6/1/2014                                                                                                    | \$/1/2013                                                                                               |       |
| >                                                                      | thfrp                                                                                                    | District Intern C                                                                                                    | Tredential                                                                                                    |                                                                                                    |                                                                                         | Valid                                                                                                    | 1/1/2013                                                                              | 2/1/2016                                                                                                    | 1/1/2013                                                                                                |       |
| >                                                                      | 120552929                                                                                                    | Single Subject                                                                                                    | Teaching Credential                                                                                                    |                                                                                                    | Preliminary                                                                             | Valid                                                                                                    | 6/21/2012                                                                             | 7/1/2017                                                                                                    | 6/21/2012                                                                                               |       |
|                                                                        |                                                                                                    |                                                                                                    |                                                                                                    |                                                                                                    |                                                                                         |                                                                                                    |                                                                                       |                                                                                                    |                                                                                                    |       |
| Recor                                                                  | tentmade<br>mends<br>Return Application to Author<br>Select Document Title<br>No  Doug Substitut                                                                                                    | Education Speci<br>renized Agency Click the 'S<br>ate -                                                                                                    | Document Title' to view d                                                                                                    | ol<br>Setaled information. 5<br>Application Status (<br>Avveiting Payment                                                                                                    | Clear Level II                                                                          | Veld<br>ocument Title and e                                                                                                    | 6/1/2012<br>ether "Complete", or "Ret                                                 | 7/1/2017                                                                                                    | 6/1/2012                                                                                                |       |
| Recor<br>Comp                                                          | Intrinado Internado Intern                                                                                                    | Education Speci<br>Internet Table and click "Comparent Table and click "Comparent Table and click "Compar | Document Title' to view d Term                                                                                                    | of<br>Setalled information. S<br>Application Status (<br>Awaiting Payment                                                                                                    | Gear Level II elect "Yes" next to the D bsue Dat 10/17/2012                             | veld                                                                                                    | 6(1/2012<br>ather "Complete", or "Ret                                                 | 7/1/2017<br>um Application to Authorized Agen                                                                                                 | 4/L/2012                                                                                                |       |
| Recor<br>Comp<br>Comp<br>Comp                                          | Intrinado<br>amends<br>Refer Application to Author<br>Select Document Title<br>No • 30-Day Substant<br>vals/Refessuances<br>Select "yes" next to the Docu<br>Select Document Title                                                                                                    | Education Speci<br>enrized Agency Click the T<br>ise<br>ato Treaching Permit                                                                                                    | Document Title" to view d Term - / Emergency / mplete" Term -                                                                                                    | of<br>Setaled information. S<br>Application Status<br>Availing Payment<br>Status 🕀                                                                                                    | Oter Level II                                                                           | Veld                                                                                                    | 6/1/2012<br>ther "Complete", or "Ret<br>n Reason $\ominus$<br>to $\ominus$<br>Origina | 21/2017<br>um Application to Authorized Agen                                                                                                  | €1/2912<br>hgf with the Return Reason.                                                                  |       |
| Recor<br>Comp<br>Comp<br>Comp                                          | Instructor<br>Instructor<br>Select Document Tild<br>No - 30 Day Substitut<br>No - 30 Day Substitut<br>No - 30 Day Substitut<br>Select Document Til<br>Select Document Til<br>Yes - 30                                                                                                    | Education Special<br>Enterd Agency   Click the Tr<br>ale -<br>are Treaching Permit<br>current Tible and click *Com<br>table -<br>futor Teaching Permit                                                                                                    | Document Tible' to view d Term 🕀 4 Emergency 4 Emergency Emergency                                                                                                    | al<br>Staled information. S<br>Application Status<br>Awaiting Payment<br>Status<br>Valid                                                                                                    | Geer Level II elicit "Yes" next to the D Source Data 4/1/2013                           | Veld  veld  Cournent Title and e  Return  Advance  Kupiration Bat  4/1/2012                                                                                                    | 4/1/2012<br>ather "Complete", or "Ret<br>Reason ⊖<br>to ⊕<br>3/1/200                  | 21/2017<br>um Application to Authorized Agen<br>al Issuance Date 🕀                                                                            | €1/2912<br>ng <sup>+</sup> with the Return Reason.                                                      |       |
| Recor<br>Comp<br>Comp<br>Comp<br>Comp<br>S<br>Web /                    | Internado<br>Internado<br>Internado | Education Speci<br>entrade Agency (Click the 'the<br>le<br>aument Table and click *Corr<br>table<br>aument Table and click *Corr<br>table<br>aument Table and click *Corr<br>table<br>aument Table and click *Corr<br>table<br>aument Table and click *Corr<br>table<br>aument Table and click *Corr<br>table<br>aument Table and click *Corr<br>table<br>aument Table and click *Corr                                                                                                    | Document Titls' to view of<br>Term $\bigcirc$ /<br>Emergency /<br>Emergency view of<br>Emergency view of the<br>Emergency view of the the the<br>siew of the the the the the the<br>the siew of the view of the view of the | ol<br>Setalied information. S<br>Application Status<br>Availing Peyment<br>Status<br>Valid<br>valid                                                                                                    | Ceer Level II elect.*Yes* next to the I Source Data 4(1/2011 elect *Cemplete* to care   | Vald                                                                                                    | (4/1/2012<br>ather "Complete", or "Ret<br>In Reason ⊕<br>te ⊕ Origins<br>3/1/260      | 21/2017<br>um Application to Authorized Agen<br>al Issuance Date 💬                                                                            | 612912<br>Ny" with the Raturn Reason.                                                                   |       |
| Recor<br>Comp<br>Comp<br>Comp<br>S<br>Web /<br>Crest                   | International International In                                                                                                    | Education Speci<br>entrated Agency (Click the T<br>let $\ominus$<br>aurment Table and click *Core<br>Kable $\ominus$<br>Ruite Teaching Permit                                                                                                    | Aalot Indouction Credents Document Title' to view d Term 😔 // Emergency // Emergency View Select "Yes" next to th Document Title 🔤                                                                                                    | ol<br>Setalied information. S<br>Application Status<br>Availing Payment<br>Status<br>Valid<br>ve Document Title and                                                                                                    | Geer Level II elect "Yes" next to the I boue Date 4(1/2011 eleck "Complete" to com      | Veld Coursent Title and e Coursent Title and e Coursent Title and e Coursent Advancement Advancement A | (41/2012<br>sther "Complete", or "Rat<br>n Reason ⊖<br>te ⊖<br>Sy1/201                | 211/2017<br>am Application to Authorized Agen<br>al Issuance Date<br>20<br>10                                                                 | 612912                                                                                                  |       |
| Recor<br>Comp<br>Comp<br>Comp<br>Comp<br>Comp                          | betweek     Select     Select     Selec                                                                                                    | Education Spec<br>Internation (Click the T<br>In the Contract of Permit<br>Inter Teaching Permit<br>Inter Teaching Permit<br>Inter Teaching Permit                                                                                                    | Aalot Indouction Credents Cocument Table to sear d Emergency Genergency Se, select "Yea" next to th Document Table Coemico                                                                                                    | ol<br>Setalised information. S<br>Application Status<br>Status<br>Valid<br>No Document Title and                                                                                                    | Ceer Level II  alect "Yes" next to the I  source Date 4(1/2011  click *Cemplete* to can | Vaid Coursent Tifls and e Coursent Tifls and e Cour | ¢r/2012<br>ether "Completa", or "Rac<br>In Reason ⊖<br>te ⊖ Origins<br>3/1/201        | 72/2027<br>am Application to Authorized Agen<br>al Bressance Dute 😑<br>10<br>Pendrg                                                           | €12912<br>No <sup>r</sup> with the Return Nasson.                                                       |       |
| Recor<br>Comp<br>Comp<br>Comp<br>Comp<br>Comp<br>Comp<br>Comp<br>Comp  | betweek<br>Benefit Status Application 16 Adult<br>Sector Document 18 Adult<br>Document 18 Adult<br>Document 18 Adult<br>Sector Sector Sector Adult<br>Sector Sector Sector Sector Adult<br>Sector Sector Sector Adult<br>Document 18 Adult Adult<br>Sector Sector Sector Adult<br>Document 18 Adult Adult<br>Sector Sector Sector Adult Adult<br>Document 18 Adult Adult Adult<br>Sector Sector Sector Adult Adult A                                                                                                    | Education Spec<br>Interd Agency Club the T<br>de<br>de<br>content Tele and Club "Can<br>take<br>content Tele and Club "Can<br>take<br>e New" to start. If applicable                                                                                                    | Anist Instruction Credents  Document Title' to view d  Term  Term  Term  Term  Emergency  As, select "Yes" next to th Document Title  Certificate of Clearance                                                                                                    | ol<br>Setaled information. Status<br>Application Status<br>Status<br>Vald<br>Vald                                                                                                    | Oter: Level II       elect "Yes" not to the D       ⇒     Issue Data       10/17/201    | Vaid Ocument Title and e Ocument Title and e Ocument Title and e Ocument Dipleation Dat 4/2/2012 Inse.                                                                                                    | 4/1/2012<br>Inther "Campiles", or "Rise<br>Reason ⊖<br>Ke ⊖ Origin<br>2/1/260         | 21/2017<br>am Application to Authorced Agen<br>of Issuance Data ()<br>19<br>Notice<br>Pending<br>Pending                                      | 412912<br>Sg <sup>*</sup> with the Return Reason.                                                       |       |
| Record<br>Comp<br>Comp<br>Comp<br>Comp<br>Comp<br>Comp<br>Comp<br>Comp | between<br>Sector 20 Sector 10 Adult<br>Sector Decement Tak<br>To 20 Sector 10 Adult<br>Test 20 Sector 10 Adult<br>Test 20 Sector 1                                                                                                    | Education Spect                                                                                                    | Alaki Indruction Credents                                                                                                    | ol<br>Setaled information. S<br>Application Status<br>Application Status<br>Status<br>Valid<br>Note:<br>Note:<br>N | Clear Level II                                                                          | Vaid Ocument Title and e Ocument Title and e Retears Expiration Buil 4/1/2012 Inse.                                                                                                    | 4/1/2012<br>ither *Complete*, or *Ret<br>R Reason ⊕<br>te ⊕ Origina<br>3/1/280        | 21/2017<br>and Application to Authorized Apen<br>of Insources Dates ()<br>18<br>Margination States ()<br>Pendeg<br>Pendeg<br>Pendeg<br>Pendeg | €12012<br>soft with the finitum Reason.                                                                 |       |

10. Read the Disclosure page for the Professional Fitness questions and answer "Yes" to continue to the next page.

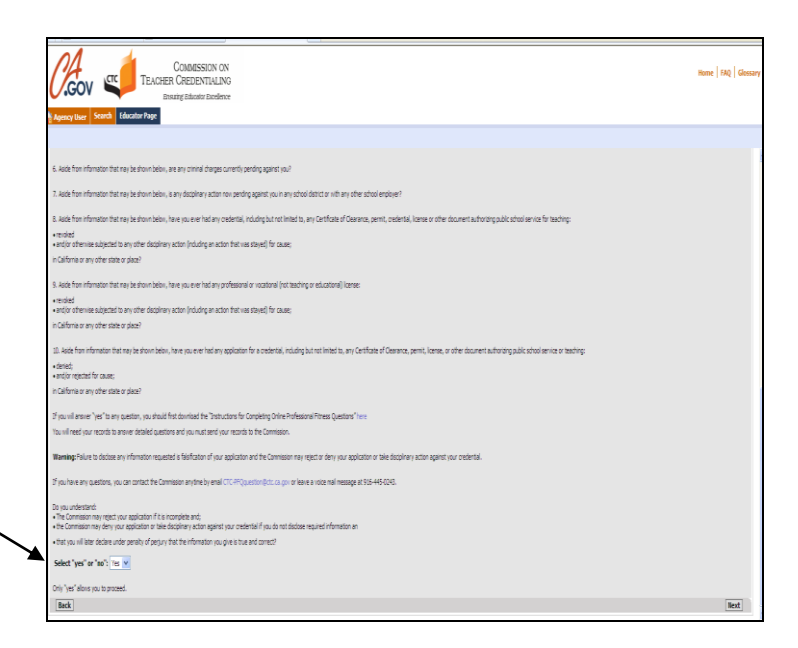

 If you need assistance completing the Professional Fitness Questions, <u>click on this link for</u> <u>help</u>.

Answer each of the Professional Fitness Questions, complete the Oath and Affidavit, and click Proceed to Payment. **Click Proceed to Payment only once!** 

| Agency user search Educator Page                                                                                                    |                                                                                                    |                                                                                                    |              |
|----------------------------------------------------------------------------------------------------|----------------------------------------------------------------------------------------------------|----------------------------------------------------------------------------------------------------|--------------|
|                                                                                                    |                                                                                                    |                                                                                                    |              |
| Edit Selecting the Edit button will delete you                                                                                                    | r FFQ responses and returns to your home page.                                                                                                    |                                                                                                    |              |
|                                                                                                    | Document Title $\stackrel{\bigtriangleup}{\ominus}$                                                                                                    | Document Tible Code 😓                                                                                   | Amount 🕁     |
|                                                                                                    | Certificate of Clearance                                                                                                    | coc                                                                                                    | \$37         |
|                                                                                                    |                                                                                                    |                                                                                                    |              |
| INTEL MEDIAC DOG:                                                                                                    |                                                                                                    |                                                                                                    | 357          |
| All PEQS<br>Click on the Back button to review the cuention                                                                                                    | (s) or re-enter your response(s).                                                                                                    |                                                                                                    |              |
| Ente Disclosed                                                                                                    | Turns                                                                                                    | Detailed Description                                                                                    | Artist Tokos |
| Note: If you have questions about the informat<br>Refere you proceed to payment, you must<br>To do this, you must:<br>1. Read the Cells and Affairds action below.<br>2. Enter the CCP, Council (# againched), Samo,<br>3. Indicate your agreement by selecting the loce<br>4. If an Online Dreat Application Counce Sheet and<br>Click have the wave the Online Dreat Application<br>Ceach and Affairchet                                                                                                    | n display blank, pass dið ken for s löng af Connesso contes;<br>conflý (or ledav) Stat af bla len lengeleg skätesesti la tilb applazika are<br>onty,<br>net 5 for lað með vilfast ástimmit.<br>di akkilar en negnel ei ef ná mannel withe 31 cálestar dys, you spjörtim en<br>heðiða.                                                                                                    | it tase and connect.<br>I die will no langer to vold.                                                   |              |
| Bote: If you have questions shout the informat<br>Before you proceed to populate, you must<br>be do they you must<br>1. Read the Carlo of AREAd sector below.<br>2. Letter the Carl, Carlor (If applicital), State, G.<br>3. Indian your systement by Melanda you have<br>a carlo of the One of Aread sector below.<br>4. In on One on One-of-potation Cover State<br>of a choire to rever the Carlo David Application<br>Castla and AREady.<br>I Solemany several (or affirm) that I will sop                                                                                                    | In diplepad below, place did level for a lating of Commission controls<br>confly (or declare) (but all the language statements in this application are<br>confly,<br>exc to the Coll and Afrikant statement.<br>24 declates an expected and not massed within 32 calender days, your application on<br>activities.                                                                                                    | t true and connect.<br>d for will no longer to vold.<br>We Solte of Calibraia,<br>clustic to confidence |              |
| Hele 2 yes how question starts for informal<br>holdner approach, to approach, you want<br>the oth har, you must<br>be of the you must<br>be the you want the probability of the<br>2. Set of the You want the probability of the<br>2. Set of the Device Systems can be<br>deal want to want to Other bend Application<br>can be and AdVACAME<br>Lassening waves (or affired) that I will hap<br>and the laws of the Utility of the Systems of<br>the application of the Utility of the Systems of<br>the application of the Utility of the Systems of<br>the application of the Utility of the Systems of<br>the application of the Utility of the Systems of<br>the application of the Utility of the Systems of the<br>Case of the Systems of the Systems of the Systems of the<br>Systems of the Systems of the Systems of the Systems of the<br>Systems of the Systems of the Systems of the Systems of the<br>Systems of the Systems of the Systems of the Systems of the<br>Systems of the Systems of the Systems of the Systems of the<br>Systems of the Systems of the Systems of the Systems of the<br>Systems of the Systems of the Systems of the Systems of the Systems of the<br>Systems of the Systems of the Systems of the Systems of the Systems of the<br>Systems of the Systems of the Syst                                                                                                    | In display below, prave did ken for a lifer of Correlation control.<br>confly (or declare) that all the lengthing statements in this explication are<br>confly.<br>and the Order of Hilder et element.<br>classifier of the Order of Hilder et element.<br>classifier of Hilder et element with 20 classifier days, your application or<br>healthin.                                                                                                    | t bee and connect.<br>d fee all no larger to vold.<br>we State af California,<br>adort the lases of the |              |
| Note: En us los quantos atos de lo reinoros<br>defere para processo la payanet, yeu mato<br>la de las, yeu mato<br>la de las, yeu mato<br>la de las de las de las de las de las<br>las de las de las de las de las de las<br>las de las de las de las de las de las<br>las de las de las de las de las de las de<br>las de las de las de las de las de las de<br>las de las de las de las de las deglas<br>las de las de las de las de las deglas<br>las de las de las de las deglas de<br>las de las de las de las deglas de<br>las de las de las de las deglas de<br>las de las de las de las deglas de<br>las de las de las de las deglas de                                                                                                    | In display blain, plans did level for lating of Correnant cented:<br>confly (or declare) that all the language statements in this explication are<br>config.<br>sets the Coll and Afflect datament.<br>clocklast an experient of each exceed with 31 celester days, your application on<br>breakts.<br>You for Conditionis of the Billed States of Associa, the Condition of the<br>State of Collimits. Themily confly (or dockers) ander penalty of perjory or<br>atteneots in this application are tree and correct.                                                                                                    | t tre ad const.<br>d for all no large to vol.<br>No Statu of California,<br>nofer the bans of the       |              |
| Note 5 you be appointed and the formitty<br>before your percendit proposet, you multi-<br>to drike, you multi-<br>net drike, you multi-<br>se the second second second second second<br>2. A context of context percention<br>2. A context percention care situat<br>2. A context percention care situat<br>2. A context percention care situat<br>2. A context percention care situat<br>2. A context percention care situat<br>2. A context percention care situat<br>2. A context percention care situat<br>2. A context percention care situat<br>3. A context percention care situat<br>3. A context percention care situat<br>3. A context percention care situat<br>3. A context percention care situat<br>3. A context percention care situat<br>3. A context percention care situation and the<br>situation care situation care situation and the<br>situation care situation care situation care situation and the<br>situation care situation care situati                                                                                   | In display below, price did ken for a large of common centrals<br>confly (or deckers) that all the languing statements in this application are<br>noted.<br>Note the 10th and Mittale distances.<br>All collaries on sparse and of the tradeof withit 31 celester dept, your application on<br>bestime.<br>Note the Constitution of the United States of America, the Constitution of the<br>healthm.<br>The Constitution of the United States of America, the Constitution of the<br>anomaly of cells of the Constitution of the United States of America, the Constitution of the<br>anomaly of cells of Collection.                                                                                                    | t the and correct.<br>I fan all ne lenge he vold.<br>Ne State of Calibraia,<br>door the laws of the     |              |
| Note for two quantum data (the formula<br>defined are proceed to be optimal, you have the<br>the data (the process) of the optimal, the<br>sector of the optimal of the optimal, the<br>data of the optimal of the optimal, the<br>data of the optimal of the optimal of the<br>data and definition<br>of the optimal optimal of the optimal<br>and the lates of the history data (the optimal<br>optimal optimal optimal).<br>The optimal optimal optimal optimal<br>optimal optimal optimal optimal optimal<br>optimal optimal optimal optimal optimal<br>optimal optimal optimal optimal optimal<br>optimal optimal optimal optimal optimal<br>optimal optimal optimal optimal optimal<br>optimal optimal optimal optimal optimal<br>optimal optimal optimal optimal optimal<br>optimal optimal optimal optimal optimal<br>optimal optimal optimal optimal optimal optimal<br>optimal optimal optimal optimal optimal optimal<br>optimal optimal optimal optimal optimal optimal optimal<br>optimal optimal optimal optimal optimal optimal optimal<br>optimal optimal optimal optimal optimal optimal optimal optimal<br>optimal optimal optimal optimal optimal optimal optimal optimal<br>optimal optimal optimal optimal optimal optimal optimal optimal optimal<br>optimal optimal                                                                                                    | In display long in the set of the length of correspondence outside<br>confly (or foldows) that all the lengthing statements in the application are<br>config. and a folio it determent.<br>I details are majored and not an easier within all calcular days, pour application or<br>behalts.<br>Poor the Constitution of the labeled States of America, the Constitution of the<br>State of Caldionia. Thereby confly (or decident) under parally of projety at<br>attements in this application are true and correct.                                                                                                    | the ad const.<br>d fer all to longer to vold.<br>et Subt of Calibraia,<br>der the loss of the           |              |
| bet of payses, the squares and the former<br>between payses, the squares, the same sta-<br>ded rate, you must: <ol> <li>bed on the off-file states between<br/>2. Bed the squares, the squares, the squares<br/>2. Bed the squares, the squares, the<br/>2. Bed the squares, the squares, the<br/>2. Bed the squares, the squares, the<br/>2. Bed the squares, the squares, the<br/>2. Bed the squares, the squares, the<br/>2. Bed the squares, the squares, the<br/>2. Bed the squares, the squares, the<br/>2. Bed the squares, the squares, the<br/>2. Bed the squares, the squares, the<br/>2. Bed the squares, the squares, the<br/>2. Bed the squares, the squares, the<br/>2. Bed the squares, the squares, the<br/>2. Bed the squares, the squares, the<br/>2. Bed the squares, the squares, the squares, the<br/>2. Bed the squares, the squares, the squares, the<br/>2. Bed the squares, the squares, the squares, the<br/>2. Bed the squares, the squares, the squares, the<br/>2. Bed the squares, the squares, the squares, the<br/>2. Bed the squares, the squares, the squares, the<br/>2. Bed the squares, the squares, the squares, the<br/>2. Bed the squares, the squares, the squares, the<br/>2. Bed the squares, the squares, the squares, the squares, the<br/>2. Bed the squares, the squares, the squares, the squares, the<br/>2. Bed the squares, the squares, the squares, the squares, the<br/>2. Bed the squares, the squares, the squares, the squares, the<br/>2. Bed the squares, the squares, the squares, the squares, the squares, the<br/>2. Bed the squares, the squares, the squares, the squares, the squares, the<br/>2. Bed the squares, the squares, th</li></ol>                                                                    | In display block, plane did ken for a litring of Correlation control.<br>confly (or deckers) that all the lengenging statements in this explication are<br>sets in the found officient determent.<br>clocking an equivalent of out reasond within 20 calender days, your application or<br>headsins.<br>port the Constitutions of the biblind States of Associat, but Constitutions of the<br>States of Collisions. Thereby confly (or deckers) under panelty of perjeng wit<br>attements in this application are treat and correct.                                                                                                    | t bas and connect.<br>d for all no larger to vold.<br>w State of California,<br>oder the lases of the   |              |
| Note of the long particular share the format<br>before gate processed to payment, you must<br>be of the log wares<br>in the log wares of the long payment, you want<br>to charter were charter wares of the long to<br>charter were charter wares of the long to<br>charter were the long between long to<br>charter were the long between long to<br>charter were the long between long to<br>charter were the long to the long to<br>the long of the long of the long to the long<br>the long to the long the long to the long<br>the long to the long to the long to the long<br>the long to the long to the long to the long<br>the long to the long to the long to the long<br>the long to the long to the long to the long<br>the long to the long to the long to the long<br>the long to the long to the long to the long<br>that long to the long to the long to<br>the long to the long to the long to<br>the long to the long to<br>the long to the long to the long to<br>the long to the long to the long to<br>the long to the long to the long to<br>the long to the long to the long to<br>the long to the long to the long to<br>the long to the long to the long to<br>the long to the long to the long to<br>the long to the long to the long to<br>the long to the long to the long to<br>the long to the long to the long to<br>the long to the long to the long to<br>the long to the long to<br>the long to<br>the long to                       | In display block, plane did land for large of correspondent controls<br>confly (or deckers) that all the languing statements in this explication are<br>noted.<br>noted in the old Allanet determent.<br>deckels are required and of explosed the 3% collecter dept, your application are<br>healths.<br>Note of Conditionies of the failed States of Aserica, the Constitution of<br>State of Conditionies of the failed States of Aserica, the Constitution of<br>State of Conditionies of the failed States of Aserica, the Constitution of<br>State of Conditionies of the failed States of Aserica, the Constitution of<br>State of Conditionies of the failed States of Aserica, the Constitution of<br>the statements in this application are tree and correct. | t tre ad const.<br>d'ur all no tropp le volé.<br>Se Rate of California,<br>der the laws of The          |              |
| Note: of pure quantum data (the formed)<br>bed this, you recent of the quantum data (the formed)<br>bed this, you must:<br>1. Red to fold and off-the dustra beaution.<br>2. Red the fold and off-the dustra beaution<br>2. Red the fold and off-the dustra beaution<br>2. Red the fold and off-the dustra beaution<br>2. Red the fold and the fold and and the fold and<br>and the lates of the fold and the fold and<br>and the lates of the fold and the fold and<br>and the fold and the fold and the fold and<br>and the fold and the fold and the fold and the fold and<br>and the fold and the fold and the fold and the fold and the fold and<br>and the fold and the fold and the fold and the fold and the fold and<br>and the fold and the fold and t                                                                                                    | In display block, plans did sheet for lifting of Correlation controls<br>corefly (or fockers) (but all the languing statements in the application are<br>not in the Coll and Afflinet statement.<br>I device a statement of the Coll collect rates, pour application or<br>backing.<br>Poper the Constitution of the Dated States of Amorica, the Constitution of the<br>State of Collision. Thereby corefly (or deciders) under parally of projety or<br>attements in this application are tree and correct.                                                                                                    | the ad const.<br>d fe of its longe to vold.<br>It for of California,<br>dorf the laws of the            |              |
| Note of pure equations that the former<br>bedress proprocess that the former<br>to de this, your music:<br>1. Note to the of and ART the extension to<br>1. Such that and ART the extension to<br>2. Such that and ART the extension to<br>2. Such that and ART the<br>1. Such that and ART the<br>1. Such that and ART the<br>such that and ART the<br>1. Such that are articless that a this former<br>and the inter of the initial future and the<br>the art of the initial of the interplay of<br>1. Such that are articless<br>1. Such that are articless<br>1. Such that are articless<br>1. Such that are articless<br>1. Such that are articless<br>1. Such that are articless<br>1. Such "Initial"<br>1. Such "Initial"<br>1. Such "Init | In display long, Keen GG sheen for a liting of Correspondent control.<br>confly (or ledges) (but all the lengenging statements in the explication are<br>set to the Ord of Allest distances.<br>display long of the Allest distances.<br>display long of the Allest distances.<br>display long of the Allest distances with 21 closest days, your application on<br>healths.<br>Port the Constitution of the Initial States of America, the Constitution of the<br>States of Collimania. Thereby confly (or declary) under parally of anging or<br>atometes in this application are trees and correct.                                                                                                    | t tree and correct.<br>d fee all to large to vold.<br>es Solite et California,<br>oler the lase of the  |              |
| Note: Spin two quarters and the former<br>barrier gas proceeds payment, you must<br>be drive you must<br>be drive you must<br>be drive you must<br>be drive you must be drive drives have<br>be drive to charge of the drives have<br>be drive to the drive be drives have<br>be drive to the drive be drives have<br>be drives the drives have be drives have<br>be drives the drives have be drives have be drives have<br>be drives the drives have be drives have be drives have<br>be drives the drives have be drives have be drives have<br>be drives have be drives have be drives have be drives have<br>be drives have be drives have be drives have be drives have<br>be drives have be drives have be drives have be drives have<br>be drives have be drives have be drives have be drives have be<br>drives have be drives have be drives have be drives have be<br>drives have be drives have be drives have be drives have be<br>drives have be drives have be drives have be drives have be<br>drives have be drives have be drives have be drives have be drives have be<br>drives have be drives have be drives have be drives have be drives have be<br>drives have be drives have be drives have be drives have be drives have be<br>drives have be drives have be drives have be drives have be<br>drives have be drives have be drives have be drives have be<br>drives have be drives have be drives have be                                                               | In display law, plane did kun far Jaforg of Correson control.<br>confly (or declare) (but al the lengeng statements in the optication are<br>start in to find an differe determent.<br>d'adulta en regert of of a movied with 32 cleater day, you application on<br>healths.<br>For the Constitution of the tabled States of Assertic, the Constitution of<br>State of Colliformia, l lawely confly (or declare) soder parally of projecy or<br>atomatic is the application are tree and correct.                                                                                                    | t the and correct.<br>d for all so large to vold.<br>W Statu of Collectia,<br>older the laws of the     |              |

12. The display shows the document applied for and the amount to pay. Click the Continue button.

13. Complete the billing verification information for LexisNexis. Choose to pay with credit card (can also use debit card with Visa or MasterCard logo). Click the Continue button when finished.

👌 • 🛐 · 📑 🖶 • Page • Safety • Tools • 📦 • 14. Verify all the payment information is correct, including email address. ng Address Cardholder First Name : David Click Complete Payment button. Card Number: archolder Last Name: Crable piration Date: 01/2014 Zp Code: 95811 Do not click the Complete Address: 1900 Capits ontinued: Payment button more than once Oby: Sacramento State: CA ountry : United States of Ameri apie@ctr.ca.oo \*LexisNexis\*

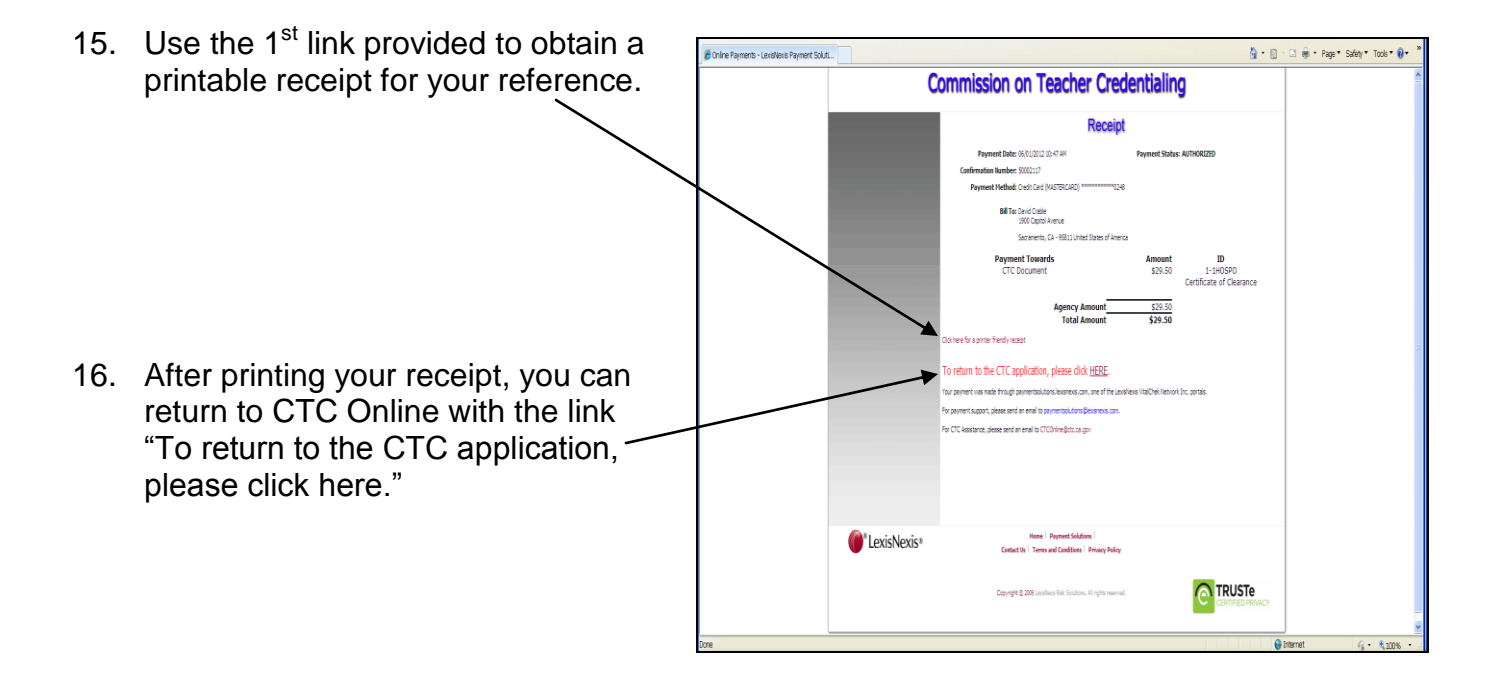

C Online Test - Wi GOV B https://tr 4 💌 🔒 🖻 😽 🗙 🖓 🗈 Convert . Select F Farantes 🖕 🔒 Supported Sterr 👻 Web Star Galery 🗧 Sebel Case 🗋 CCTC Web Ste 🗋 Old Clis 🛄 Clis 2 🖉 Ack Jeenes 🖗 Title 5 🦉 CA ED COCE 🕎 Octomary.com 🥷 problems 🎊 ISGRPO 🔡 MS Office Price e 👔 MargueFile 👌 • 🔯 · 🖾 🖶 • Page • Safety • Tools • 🚱 • 17. The final landing page provides Home FAQ G directions back to the Educator th Educator Page Page or to log out of CTC Online. ent has been accepted and your application has been elec we (1) a pay ent receipt email; and (2) an application receipt email (with a c The status of your application is available to you by clicking on the Educator Page tab above, and to employers from the Cor ission's Search Page site is the official reco Help is a able at the Commissions website at http://www.ctc.o If you have additional questions regarding the online system, email CTConline@ct For que tions regarding credentialing requirements or your application, email credentials@ctc.ca.gov To ensure the highest level of security, click on the "Home" link at the top right of your screen and then exit your 000

<u>Please note</u>: if you have allowed your credential to lapse for more than 18 months, you will be required to be resubmit your fingerprint information along with your application for reissuance. See <u>Credential Leaflet CL-271</u> on the Commission's website for further details.